※必要に応じて、本マニュアルを印刷してお手元に置き、受講の参考にしてください。 ※本講座では Zoom という WEB 会議システムを使用します。

PC やスマートフォンによる受講の際には、接続に料金はかかりませんが、接続中は通信料が発生します。 Wi-Fi 環境等でのご受講を推奨いたします。

※お使いのパソコンによって、また Zoom を使ったことがあるかによって、本マニュアルと同じ画面に ならないことがございます。受講に問題はありませんので、本マニュアルや、「受講にあたって」に 記載されている URL を参考に、講義にご参加ください。

## ①招待メールを開く

| <ul> <li>         医出人 豊権技術科学大学 研究支援課 地域連携係<br/>件名 (登機技術科学大学)一般公開講座 (受講の皆様 各位<br/>このたびはお申し込みいただき、ありがとうございました。     </li> <li>         下記のとおり、オンライン受講方法についてお知らせしますので、<br/>名自お持ちのパソコンやタブレット、スマートフォン等について<br/>当日開始時間までにご準備いただき、お待ちください。     </li> <li>         選         講座名: 「人体を科学する - 認知と免疫 - 」第1回<br/>「*目*は口ほどに物を言う? 瞳孔から見るヒトの認知」     </li> <li>         時:11月21日(土)10:00~11:30         会議システム: 2004         ※参加省名を割り当てましたので、ご自分の氏名ではなく、そちらを<br/>入力してください。     </li> <li>         https://zoom.us/1/93104064388?pwd-Vk12U11S0UsxRWcvaUNSV13M         参加名名:001         A     </li> </ul> | <ul> <li>・申込時にご記入いただいたメールアドレスに、地域連携係<br/>(chiren@office.tut.ac.jp)からメールが届きます。</li> <li>メールを開き、 の URL をクリックしてください。</li> <li>・ご参加いただく際の参加者名(番号)を割り当てます。</li> <li>同メールにご自身の番号の記載がありますので、参加時にご使用願います。</li> </ul> |                         |                                              |  |  |  |  |  |
|----------------------------------------------------------------------------------------------------|----------------------------------------------------------------------------------------------------|-------------------------|----------------------------------------------|--|--|--|--|--|
| *参加の方法、手順についての詳細は、ト記URLからご覧ください。<br>https://www.sharen.tut.ac.jp/event/detail.php?y=28208m=118                                                                                                    | ご自身のメールに記載されている                                                                                                    |                         |                                              |  |  |  |  |  |
|                                                                                                    | 番号を、入力画面で入力してください。                                                                                                    |                         |                                              |  |  |  |  |  |
| <ul> <li>②登録する</li> <li>URL をクリックすると下のような画<br/>氏名欄に、メール記載の参加者名と</li> <li>を確認のため2回入力し、「登録」を</li> </ul>                                                                                                    | 前面になります。<br>、メールアドレ<br>を押してください                                                                                                    | ス<br>`。<br>             | ※もしも姓名の入力欄が1つしか<br>ない場合、3桁の番号のみを<br>入力してください |  |  |  |  |  |
| A                                                                                                    |                                                                                                    | 001                     |                                              |  |  |  |  |  |
| メールアドレス*                                                                                                    |                                                                                                    | メールアト                   | ドレスを再入力・                                     |  |  |  |  |  |
| ここに登録することにより、私は、プライバシ<br>登録 ←入力後                                                                                                    | ーに関する声明とサ<br>後、登録ボタンな                                                                                                    | メー<br>ービス規約に「<br>と押してく1 | ルアドレスを2カ所に入力してください<br><sup>同意します。</sup>      |  |  |  |  |  |

## ③参加する

登録が完了すると、以下 A の画面になります。 また、登録いただいたメールアドレスに、B のような登録完了メールが届きます。

| A                                            | 健: 豊橋市 田原市 新城市 豊橋市牧育委員会 豊橋商工会議所<br>人体を科学する ポンライン<br>開催<br>ー認知と免疫ー<br>ウェビナー登録が完了しました                                                                           | 差出人 社会連携推進センター 人材 <no-reply@zoom.us> ☆<br/>件名 2020豊橋技術科学大学一般公開講座第1回確認<br/>宛先<br/>Webinar banner</no-reply@zoom.us>                  |
|----------------------------------------------|----------------------------------------------------------------------------------------------------|----------------------------------------------------------------------------------------------------|
| トピック                                         | 2020豊橋技術科学大学一般公開講座第1回                                                                                                    | こんにちはA 001さん、                                                                                                    |
| 時刻                                           | 2020年11月21日 10:00 AM 大阪、札幌、東京                                                                                                    | 「2020豊橋技術科学大学一般公開講座第1回」のご登録ありがとうございました。                                                                                             |
|                                              | カレンダーに追加                                                                                                    | ご質問はこちらにご連絡ください:tut.jinzai@                                                                                                    |
| ウェビナー                                        | 942 9463 6387                                                                                                    | 日時:2020年11月21日10:00 AM 大阪、札幌、東京                                                                                                    |
| ID                                           |                                                                                                    | PC、Mac、iPad、iPhone、Androidデバイスから参加できます:                                                                                             |
| ウェビナーに                                       | 二参加するには                                                                                                    | <u>こことフララフロてを加</u><br>注:このリンク <u>は他の人</u> と共有できません。あなた専用です。<br>パスコード ●●●●●●                                                         |
| PC、Mac、iPa                                   | ud、iPhone、Androidデバイスから参加できます:                                                                                                    | カレンダー( <mark>お追加 Geeste</mark> カレンダーに追加 Yahooカレンダーに追加                                                                               |
| このURLをクリ<br>cw.DQIAAAA                       | Jックして参加してください。https://zoom.us/w/94294636387?tk=5UB8hi9oj1izEFFuYA8zukeySqiwfjh8r<br>/9GX3YxZYUHhGNzNiNVM0bUdJWUQtTHZNQTVnAAAAAAAAAAAAAAAAAAAAAAAAAAAAAAAAAAAA | またはiPhone ワンタップ:<br>アメリカ合衆国: +19292056099,,94294636387# or +12532158782,,94294636387#                                               |
| 3VGx4VWtqU109&uuid=WN_ALJQIIIpIqWYoSryp-a_Gw |                                                                                                    | または電話:                                                                                                    |
| この登録を考                                       | Fャンセルするには                                                                                                    | アメリカ合衆国: +1 929 205 6099 or +1 253 215 8782 or +1 301 715 8592 or +1 312 626 6799 or +1 34<br>ウェビナーID : 94 <mark>2</mark> 9463 6387 |
| 登録はいつです                                      | もキャンセルできます。                                                                                                    | パスコード:485645<br>利用可能な国際番号: <u>https://zoom.us/u/alMLz8Dvh</u>                                                                       |
|                                              |                                                                                                    |                                                                                                    |

- ・受講当日、9:30~10:00の間に、メール記載のURLをクリックし、参加します。
   (A の URL からも参加可能です。)(※1、※2)
- ・参加時、氏名、メールアドレス、パスコード等を入力する画面が出ることがありますので、入力し、 「Web セミナーに参加」(あるいはそれに類するボタン)をクリックしてください。(※3)

パスコードは、Bのメールに記載されています。

※1 講座が開始される前に参加すると、右のような 画面になります。開始までお待ちください。

※2 同時に、アンケートフォームが出る場合があり ます。終了後にアンケートにご協力ください。

※3 参加時に右のような画面が出た場合には 「開く」をクリックしてください。

|        | - x                                                                        |    |
|--------|----------------------------------------------------------------------------|----|
| ,<br>L | <ul> <li>ホストが本ウェビナーを開始日時するまでお待ちください。</li> <li>ブラ「 開始日時::c:00 AM</li> </ul> | :< |
| )      | 2020豊橋技術科学大学一般公開講座第1回<br>ダイア                                               | τ< |
|        | 自分のスピーカーをテスト                                                               |    |
| この     | サイトは、Zoom Meetings を開こうとしています。                                             | Ť  |
| http   | os://zoom.us では、このアプリケーションを開くことを要求しています。                                   |    |
|        | zoom.us が、関連付けられたアフリでこの種類のリンクを開くことを常に許可する                                  | 2  |

開く

講座が開始され、開始までの間はこのような画面 になります。(本学が画面共有をしています。) 開始の挨拶が始まるまでお待ちください。

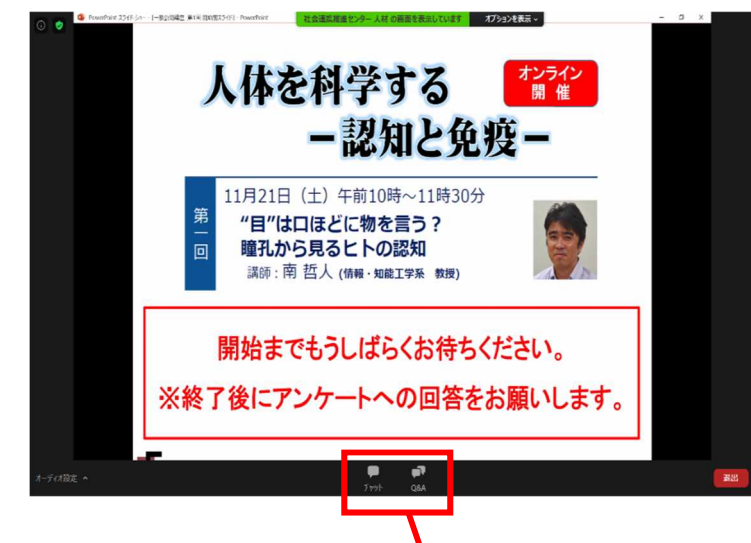

- ・チャットにて大学紹介動画などの URL を送信 します。よろしければご覧ください。
- ・講義中も、自動で画面が切り替わりますので、 特に操作の必要はありません。
- ・受講者の方はミュート(音もビデオも切ってある状態)になっています。顔は映りません。
- 「退出」ボタンを押すと参加を終了し、途中でも
   受講を終えることができます。途中退出の場合に
   もアンケートへのご協力をお願いします。
- ・開講中は何度でもミーティングに参加すること ができます。通信環境によって Zoom が切れて しまっても、再度ご参加いただけます。

●質疑応答について

・講義中、講師への質問等がある方は、Q&A に質問を入力し、送信してください。随時、または、質疑 応答の時間に講師から回答をしていただきます。時間の都合上すべての質問にお答えすることはできま せん。ご了承ください。

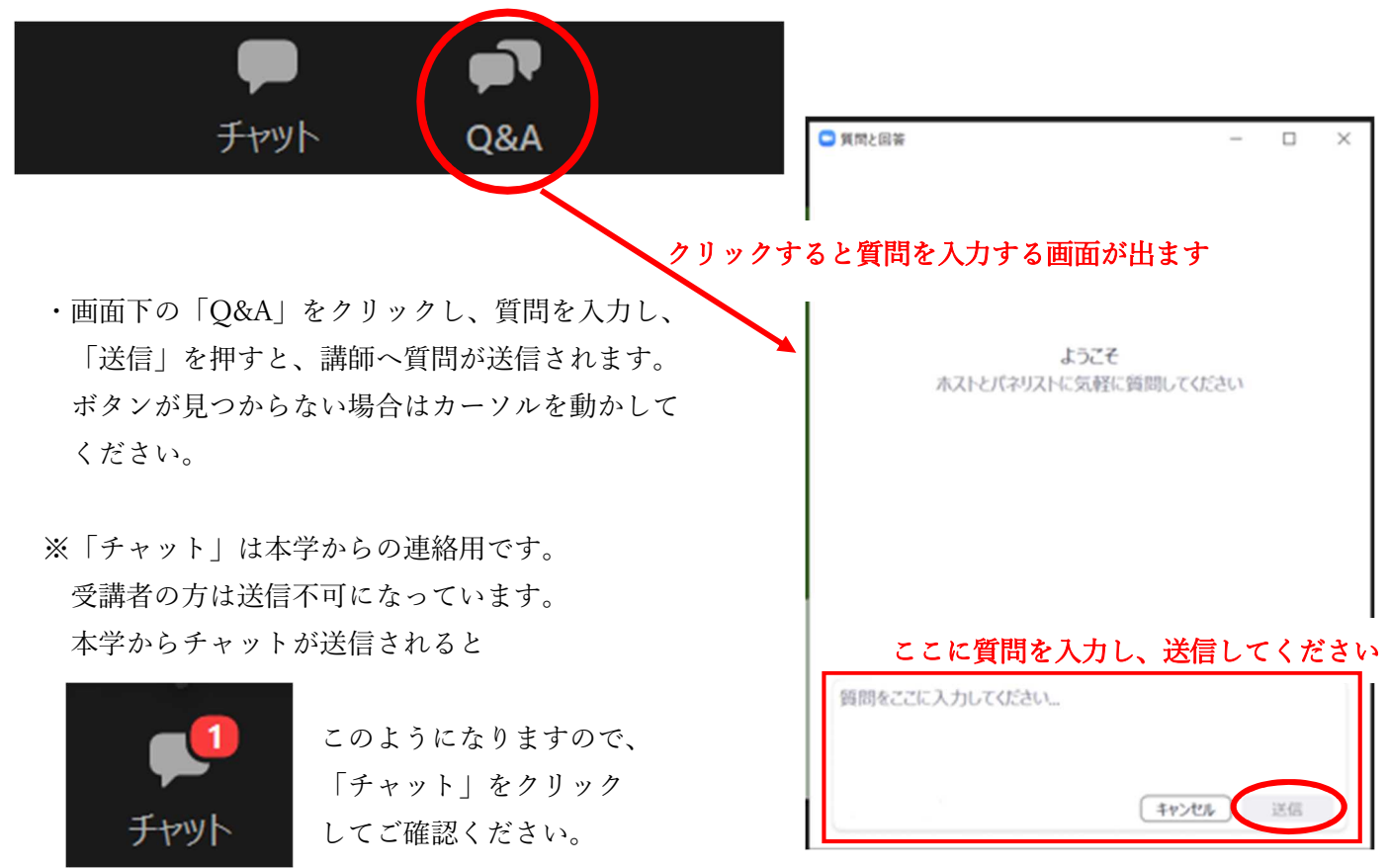

・質疑応答の時間になりましたら、Q&Aからの質問の他に、口頭での質問も受け付けます。口頭での質問を希望される方は、「手を挙げる」ボタンを押してお待ちください。状況によっては質問を受けることができない可能性がありますので、ご了承ください。

※「手を挙げる」は質疑応答の時間にのみ可能になります。

※参加時に「参加者名」に入力いただいた番号(地域連携係から受講前に送信するメールに記載の番号)を覚えておいてください。講師はその番号で指名、回答を行います。

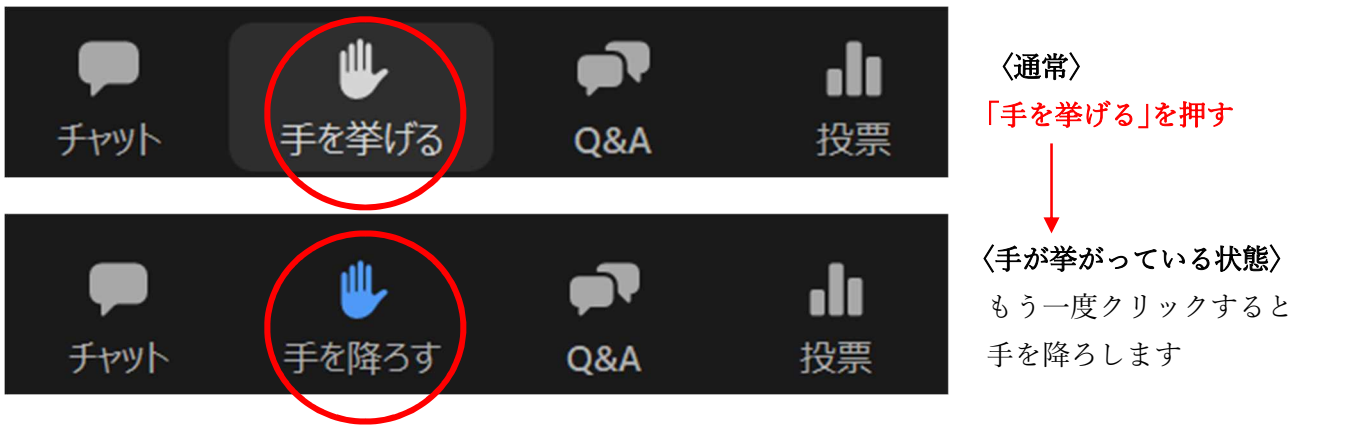

講師から指名されると画面にこのように 表示されます。「ミュートを解除」をクリ ックすると、マイクがオンになり、口頭 で質問ができるようになります。 ※質問後、こちらで再度ミュートに させていただきます。

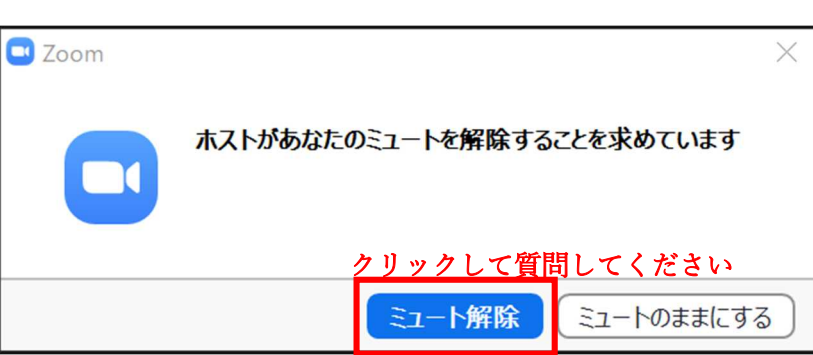

●投票機能について

 ・講義中、講師から「○○と□□、どちらだと思いま すか?○○だと思う方はAを、□□だと思う方は Bを押してください」というように、問いかけが あります。

その後、右のように投票ボックスが表示されます ので、該当する回答をクリックし、「送信」を押し てください。

| 🛄 投票                |    |   | - |  | $\times$ |  |
|---------------------|----|---|---|--|----------|--|
|                     |    |   |   |  |          |  |
|                     |    |   |   |  |          |  |
| 1. どちらだと思いますか?      |    |   |   |  |          |  |
| O A                 |    |   |   |  |          |  |
| ○ B ◆ 選択し、 送信」を押します |    |   |   |  |          |  |
|                     |    |   |   |  |          |  |
|                     |    |   |   |  |          |  |
|                     |    |   |   |  |          |  |
|                     |    |   |   |  |          |  |
|                     |    |   |   |  |          |  |
|                     |    |   |   |  |          |  |
|                     |    |   |   |  |          |  |
|                     |    |   |   |  |          |  |
|                     |    |   |   |  |          |  |
|                     | +  | , |   |  |          |  |
|                     | 送信 |   |   |  |          |  |
|                     |    |   |   |  |          |  |

4

## ●退出の仕方

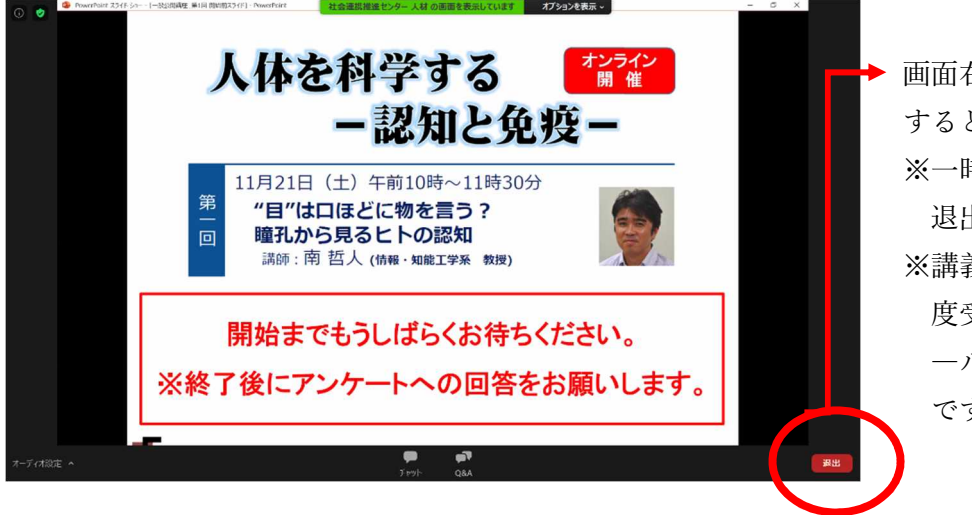

画面右下の「退出」をクリック すると受講を終了します。 ※一時的に席を外す場合などは 退出する必要はありません。 ※講義時間中に一度退出し、再 度受講を希望される方は、メ ールの URL から再参加可能 です。

●アンケートについて

- ・「退出」をおして受講を終了、または本学により講義が終了された後、自動的にアンケートフォームが 現れるようになっています。また、講義後にチャットにてアンケートフォームの URL を送信します ので、そちらからもアンケートに回答できます。
- ・受講後すぐに回答をしなかった場合でも、受講2日前に地域連携係から送信するメールに記載のURL からアンケートに回答することができます。
- ・今後の運営の参考とさせていただきますので、是非、回答のご協力をお願いいたします。